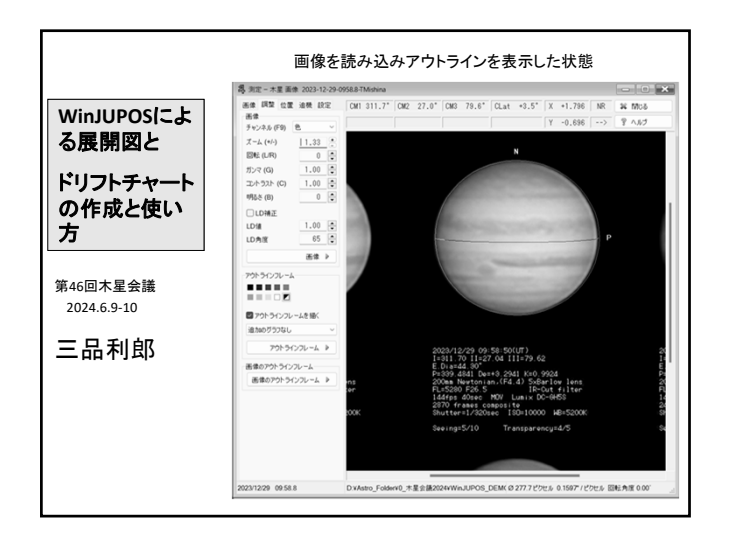

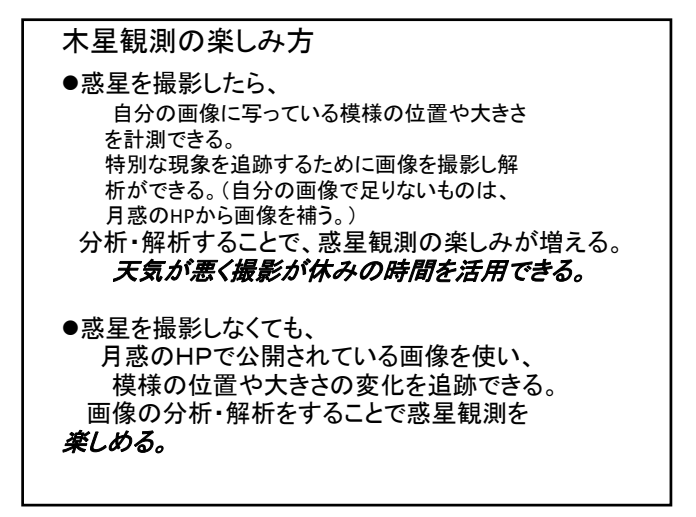

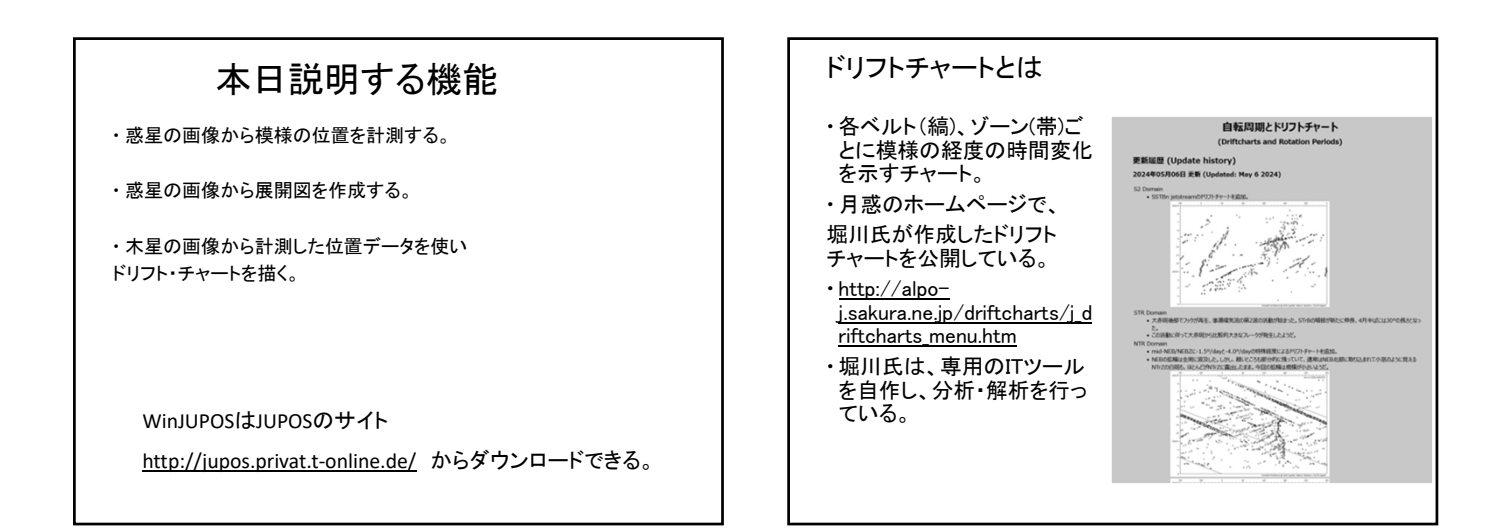

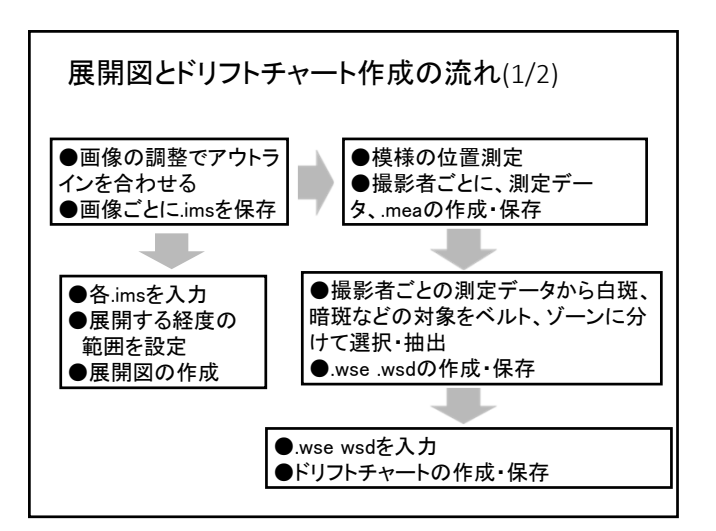

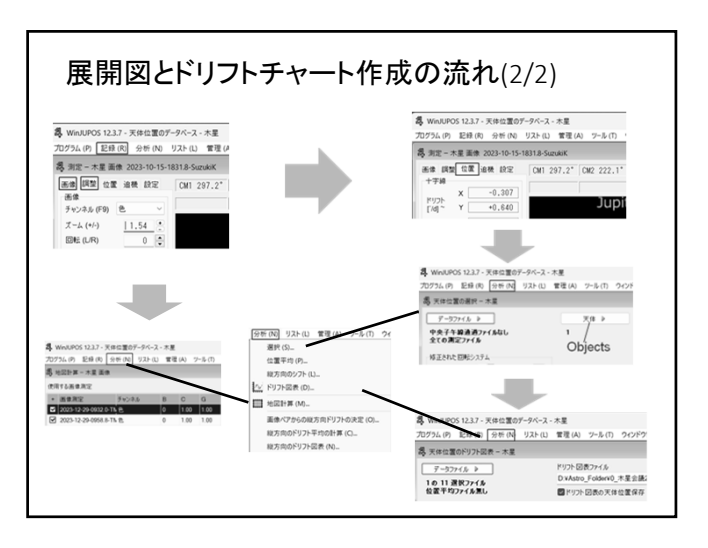

\_ N 1955 7 AAT 4/- RE 8.

| <ol> <li>準備(1/3)</li> <li>(1)測定データの<br/>を作る方法とす</li> <li>(2)作業用のフォ</li> <li>・観測者ごとにす</li> <li>・測定データを、</li> <li>複数の測定デー・</li> <li>・ドリフトチャー」</li> </ol> | の記録の整理は、観測者ごとに計測データのファイル<br>├る。<br>ォルダ<br>画像フォルダを作る。<br>入れるフォルダを観測者ごとに作り、同一のフォルダ<br>ータファイルを入れる。<br>トのコカ光のフォルダを作る |                     |            |  |  | <ol> <li>1準備(2/3)</li> <li>(3)測定データファイル(.mse)を<br/>「記録」の「測定/新規」を選び<br/>を作成する。<br/>作成したファイルを開き、ファイ<br/>付、観測者名と住所(地名と緯<br/>WeatCS 12/3- Red 20-7</li></ol> |     | 作成する。<br>ぶ.測定フォルダの下に、新たな.mseファイル<br>イルで「情報」を選び、開いたダイアログに日<br>速度経度)と設定して保存する。<br>トーーーーーーーーーーーーーーーーーーーーーーーーーーーーーーーーーーーー |                                                                               |     |  |
|----------------------------------------------------------------------------------------------------|----------------------------------------------------------------------------------------------------|---------------------|------------|--|--|----------------------------------------------------------------------------------------------------|-----|----------------------------------------------------------------------------------------------------|-------------------------------------------------------------------------------|-----|--|
| 例                                                                                                    | > ローカル ディスク (D:) > WinJU                                                                                         | IPOS > JU > SuzukiK |            |  |  | S ##932 0-                                                                                                    |     |                                                                                                    | 4 27-G-18年 - 第三<br>D YWeAJPON JATionado(用FI/S021002-10 m)                     |     |  |
|                                                                                                    | ② ③ 礼 並べ聞え · 三 表示 · ···                                                                                          |                     |            |  |  | 5 WHARPOS 123.5 : X8世王807-74-3 : 水泉<br>575.6 개, 전환 씨, 석환 씨, 125.6 : 東東 씨, 2-4.17, 50479東東 M, A37.16<br>夏,東京 末美 5623102-10                                |     |                                                                                                    | 戦後後6 5mmax<br>12月 1月1日<br>1月1日<br>1月1日日の日本の日本の日本の日本の日本の日本の日本の日本の日本の日本の日本の日本の日 |     |  |
|                                                                                                    | <ul> <li>名前</li> </ul>                                                                                           | 更新日時                | 種類         |  |  | 638 8/1 2002/02/02 9/16 9/16 (sysy/m/dd) 9/16 (sysy/m/dd)                                                                                                |     |                                                                                                    |                                                                               |     |  |
|                                                                                                    | 三 画像                                                                                                    | 2024/05/14 18:37    | ファイル フォルダー |  |  | 200 X9 X 8H VT LL WALLOOD FERMINAL                                                                                                    |     |                                                                                                    | EH 0                                                                          |     |  |
|                                                                                                    | 11 判定                                                                                                    | 2024/05/14 18:37    | ファイル フォルダー |  |  | 1924-H2D-                                                                                                    |     | -                                                                                                    | 85<br>87                                                                      |     |  |
|                                                                                                    | □□ ドリフトチャート                                                                                                    | 2024/05/14 18:38    | ファイル フォルダー |  |  |                                                                                                    | 0.4 | WebUPOS-UnSambio R(2+SIQ)1002-10 mee                                                                                  |                                                                               | 9.0 |  |
|                                                                                                    | 1 美笑云                                                                                                    | 2024/05/14 18:38    | ファイル フォルダー |  |  |                                                                                                    |     |                                                                                                    |                                                                               |     |  |

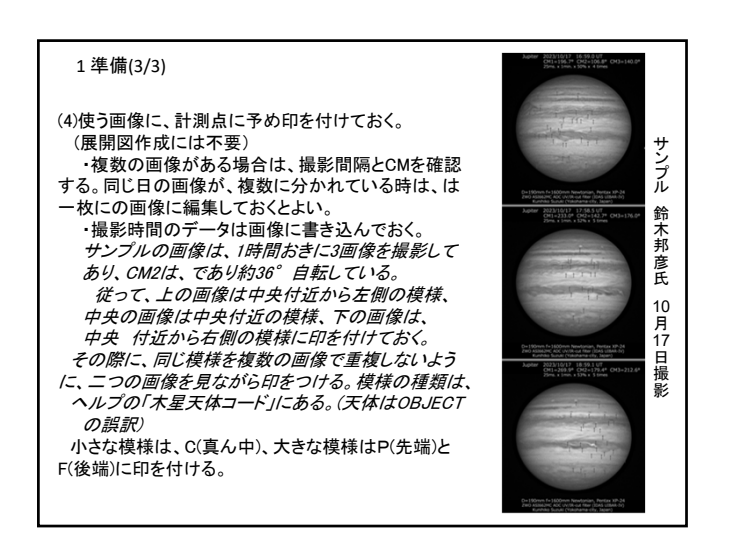

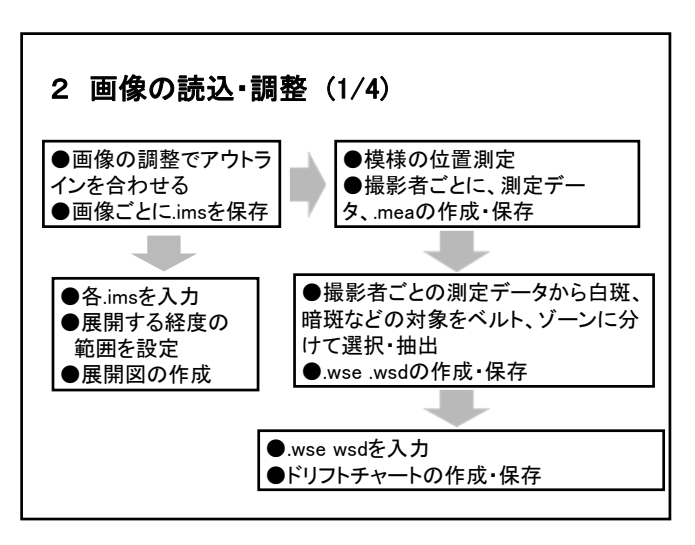

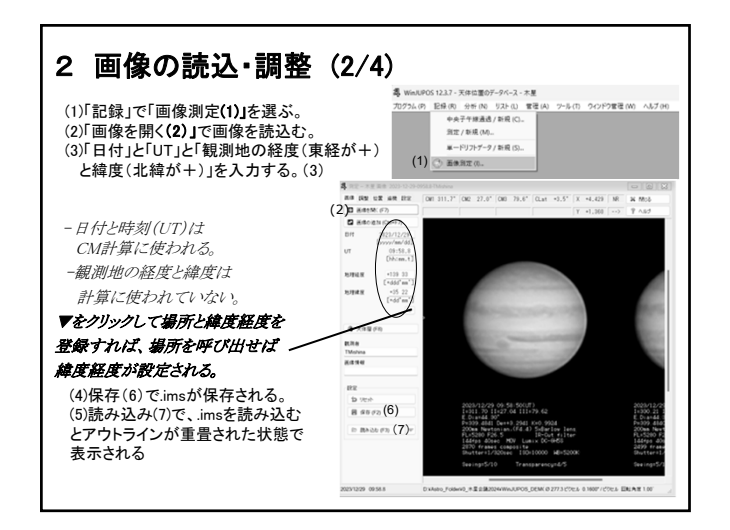

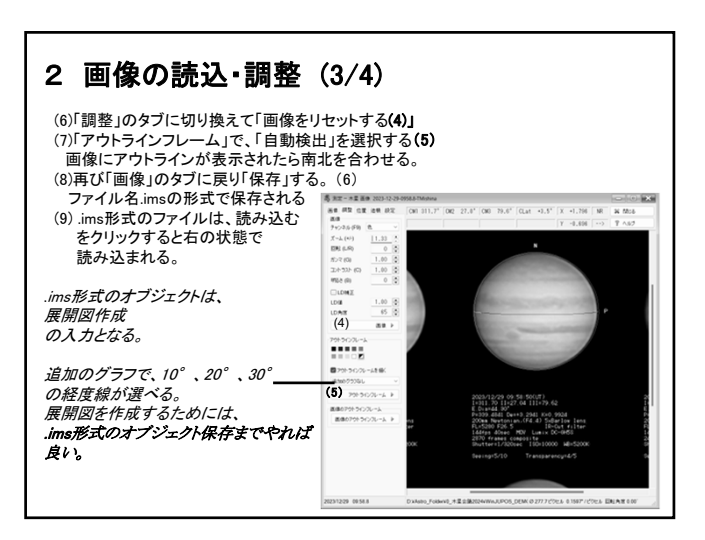

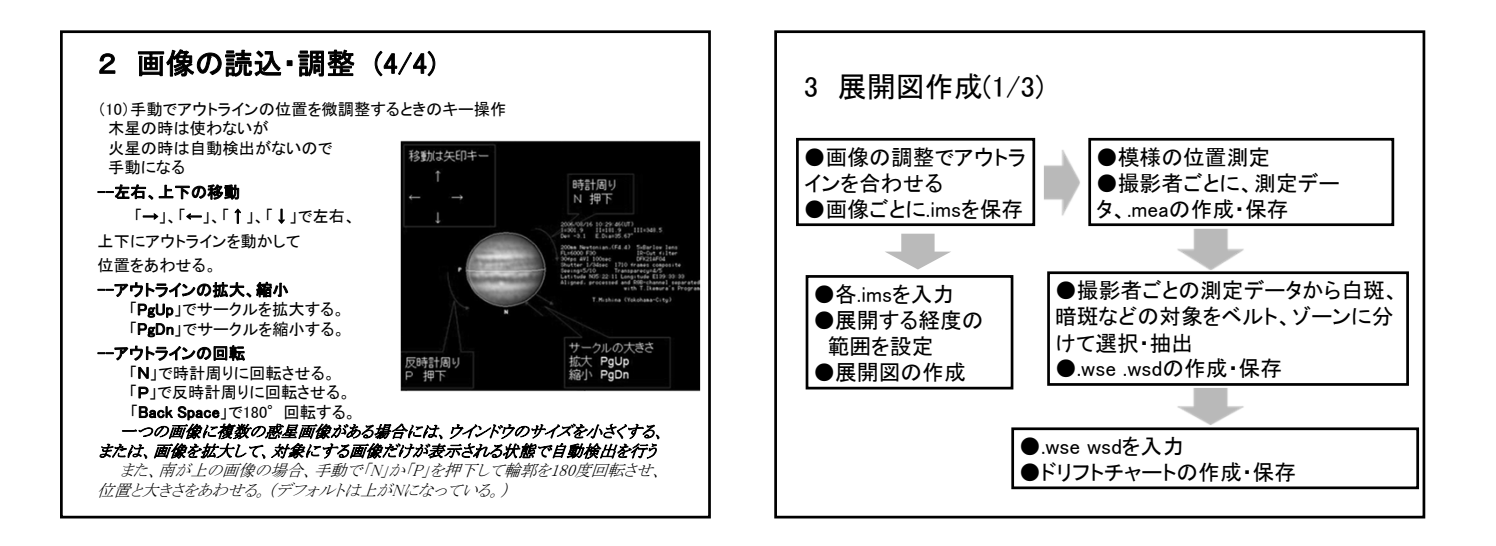

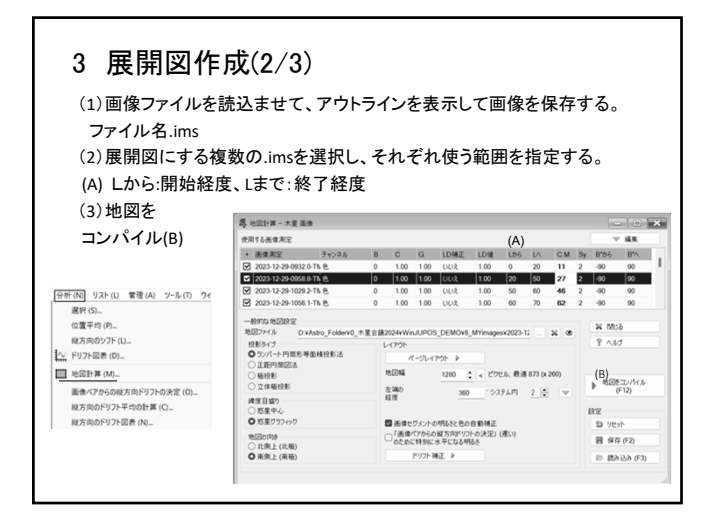

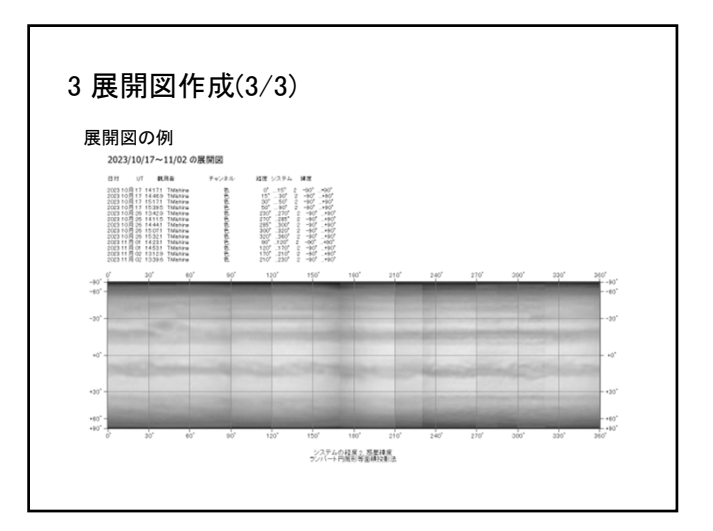

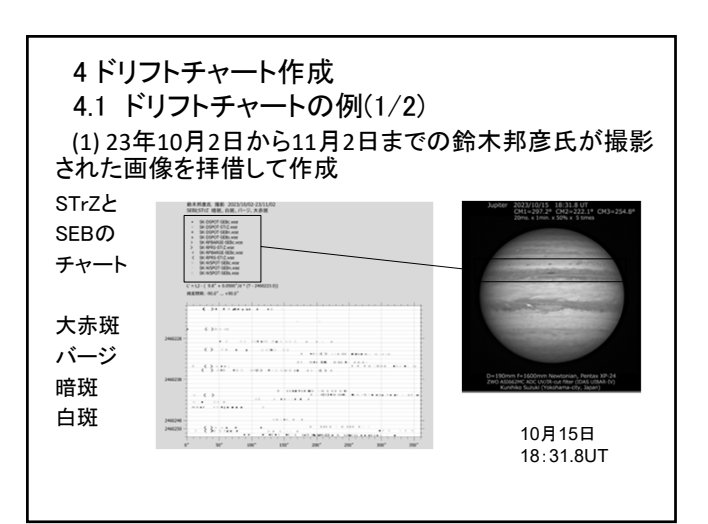

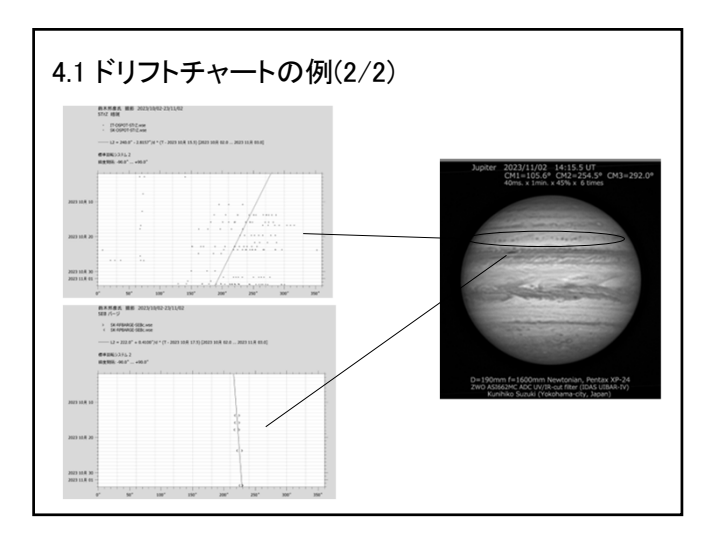

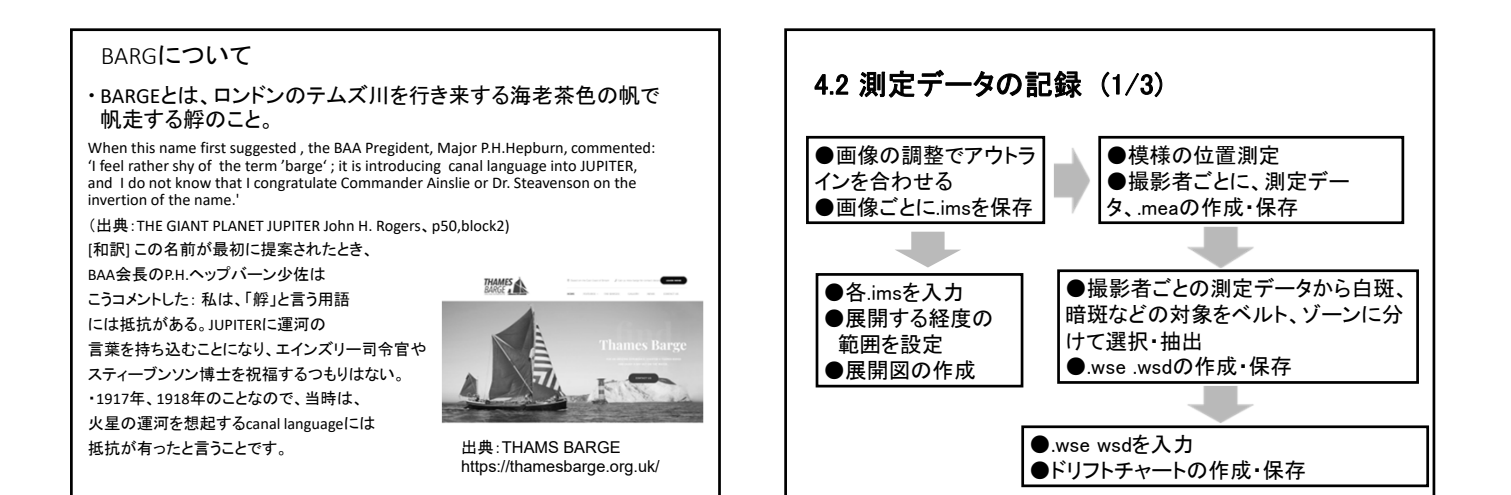

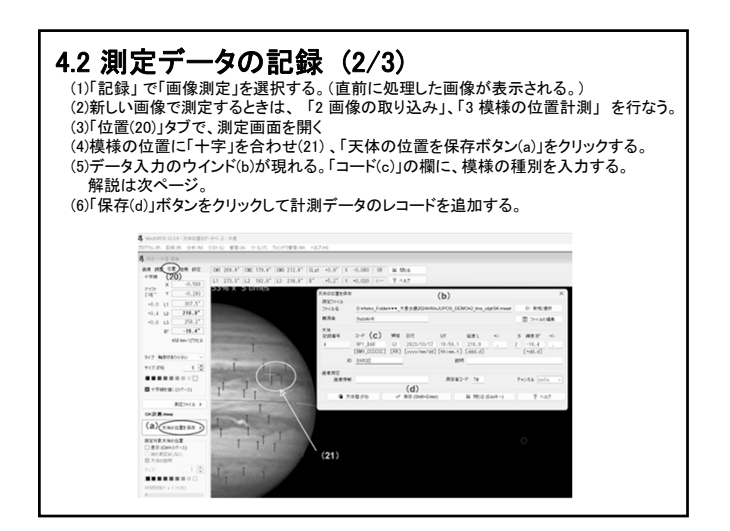

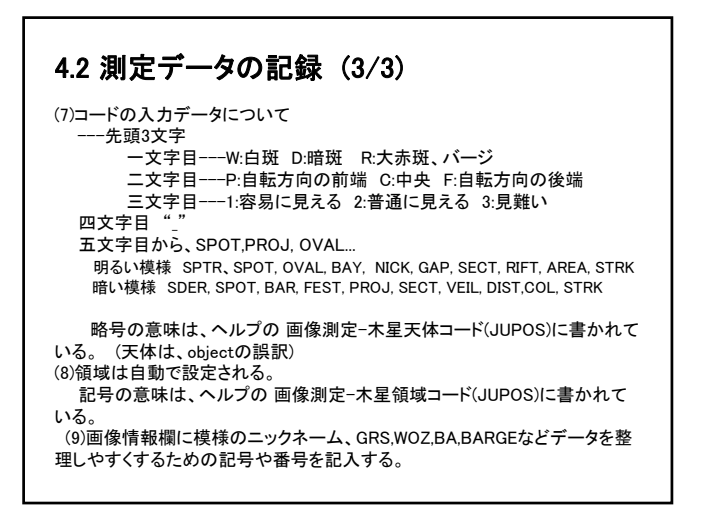

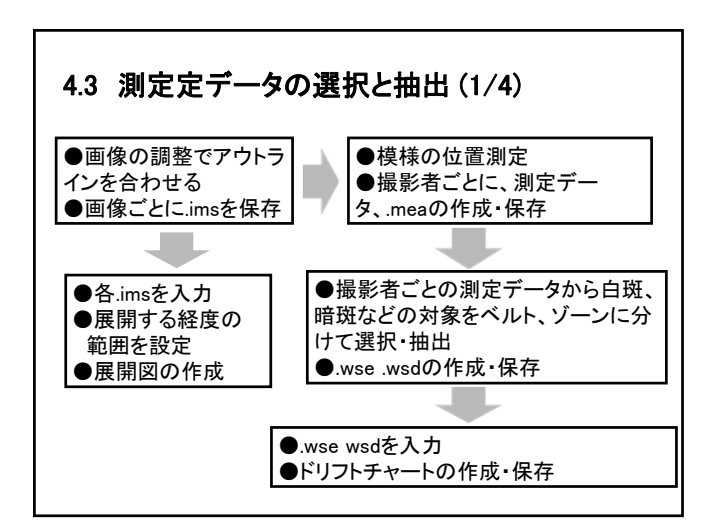

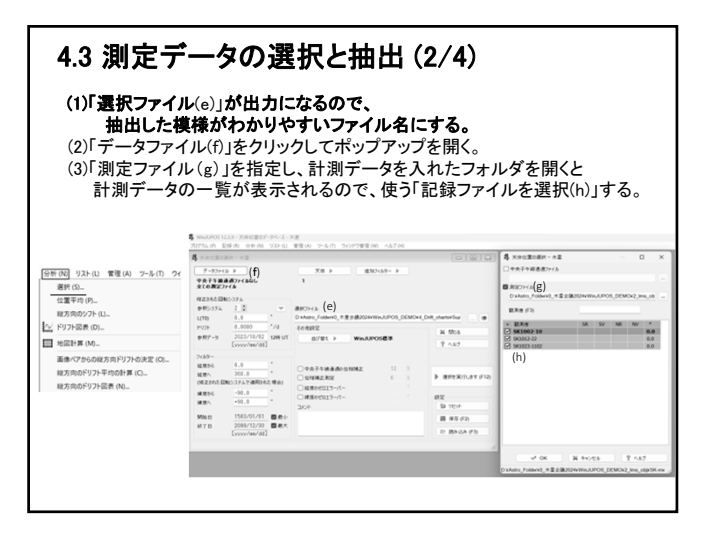

| 抽<br>()「並<br>(6)「選            | 出する対象<br>べ替え」は<br>(n)と「フィル<br>駅を実行し | (k)を指定しokボタンを<br>、"WinJUPOS標準"(n<br>、ター」欄(o)に値を設え<br>、ます (p)」をクリックす | クリックしてす<br>n)として、「修<br>とする。デフォ<br>る。           | ポップアップを閉し<br>正された回転シス<br>トルトのままでも見  | じる。<br><b>ステム」</b><br>まい。 |
|-------------------------------|-------------------------------------|---------------------------------------------------------------------|------------------------------------------------|-------------------------------------|---------------------------|
| 油<br>()「並<br>欄<br>(<br>6)「運   | ベ替え」は<br>(n)と「フィル<br>【択を実行し         | 、"WinJUPOS標準"(n<br>レター」欄(o)に値を設え<br>します (p)」をクリックす                  | うりううして、「修<br>n) <b>として、「修</b><br>をする。デフォ<br>る。 | ホッシュッシンを閉た<br>正された回転シン<br>トルトのままでも自 | ンる。<br><b>ステム」</b><br>えい。 |
| 5) 並<br>欄(<br>6)「選            | べ替え」は<br>(n)と「フィル<br>【択を実行し         | 、" <b>WinJUPOS標準"(n</b><br>レ <b>ター」欄(o)</b> に値を設え<br>、ます (p)」をクリックす | n)として、「修<br>ミする。デフォ<br>る。                      | <b>正された回転シス</b><br>+ルトのままでも自        | <b>ステム」</b><br>えい。        |
| <b>欄</b><br>6)「選              | (n)と「フィル<br>【択を実行し                  | <b>レター」欄(o)</b> に値を設た<br>します (p)」をクリックす                             | ミする。デフォ<br>る。                                  | ナルトのままでも良                           | えい。                       |
| 6)「選                          | 【択を実行し                              | 」ます (p)」をクリックす                                                      | る。                                             |                                     | <b>~~</b>                 |
| 6) 逻                          | 『択を美行し                              | 」よう(p)」をクリックす                                                       | る。                                             |                                     |                           |
|                               |                                     |                                                                     |                                                |                                     |                           |
| Matters 1                     | 229 · VIII · VIII · V · 2K - 7 · ·  | 12                                                                  |                                                |                                     |                           |
| 1754(P) E                     | 2録(四) 分析(N) リスト(1)                  | ****<br>管理(A) ワール(T) ワインドク管理(W) ヘルブ(H)                              |                                                |                                     |                           |
| 大洋位面の                         | - 東京 - 木里                           |                                                                     |                                                | 4 天体位置の掲訳 - 木里                      |                           |
| 7-97+1                        | 5 P                                 | (i) X8 > id3024/2~ >                                                |                                                | TH TH Pr THIN HOW                   |                           |
| <b>•<del>,</del><b>7+</b></b> | A#7715466                           | 1 object                                                            |                                                | NC SPOT E2                          | Ø OK                      |
| \$10#27715 (m)                |                                     |                                                                     |                                                | (k)                                 | ¥ 4+220                   |
| なまたれた日                        | 85294 ( <b>n</b> )                  |                                                                     |                                                |                                     | 9 1.67                    |
| サポシステム 2 0 平     レ(T0) 0.0 *  |                                     | 達択ファイル                                                              |                                                |                                     |                           |
|                               |                                     | D #Astro_FolderV0_木里生酿ZI24VWisJUPOS_DEMOV6                          | Drift_charts+Suz                               |                                     |                           |
| 1926                          | 200000 78                           | 20882                                                               | N Mos                                          |                                     |                           |
| ●用了3                          | [vvvv/m/dd]                         | ±0°±1 ≥ WinJUPOS₫₿(***)                                             | 9 1.60                                         |                                     |                           |
| -00- (0                       | o)                                  |                                                                     |                                                |                                     |                           |
| 1度56                          | 0.0                                 | □ <b>0.0.2.5.00.200</b> 12 1                                        |                                                | □ ±t MOON + SHAD                    |                           |
| 181                           | 360.0 '                             | □ @###Z#22 6 1                                                      | (D)》 用於主來行します (F12)                            | 20 BELT + ZONE                      | 10 969h                   |
| 対正された回                        | (転システムで連用された場合)                     | □ #####013-N-                                                       |                                                | XIIIZOITE                           |                           |
| 確認から                          | -90.0                               | □ 被軍のゼロエラーパー                                                        | 102                                            | #U                                  |                           |
|                               | +90.0                               | ac+                                                                 | \$ 75st                                        | REEC COR                            |                           |
| <b>神道</b> へ                   | 1583/01/01 日中小                      |                                                                     | 8 45 (2)                                       | P-F/N-9代7の載大珪原距離                    | 30                        |
|                               | +90.0 ·                             | 304                                                                 | 10 75か<br>日 95 (F2)                            | 転送                                  | 30                        |
| MREA.                         |                                     |                                                                     | In Malaa ann                                   | 1.0.000                             |                           |

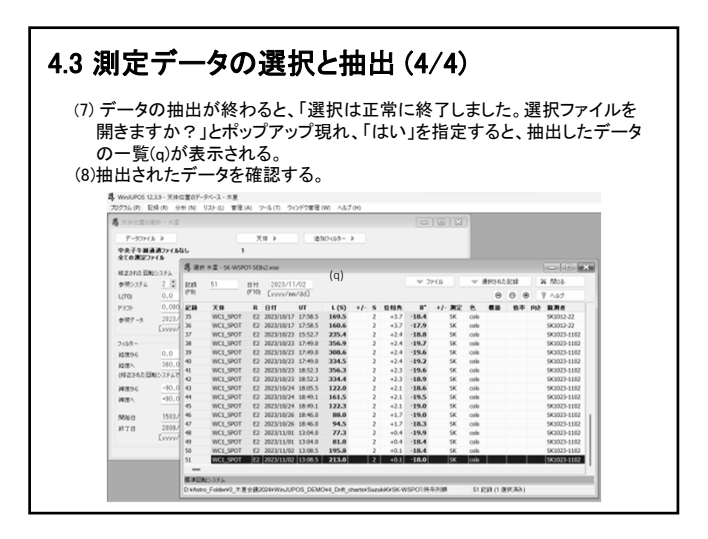

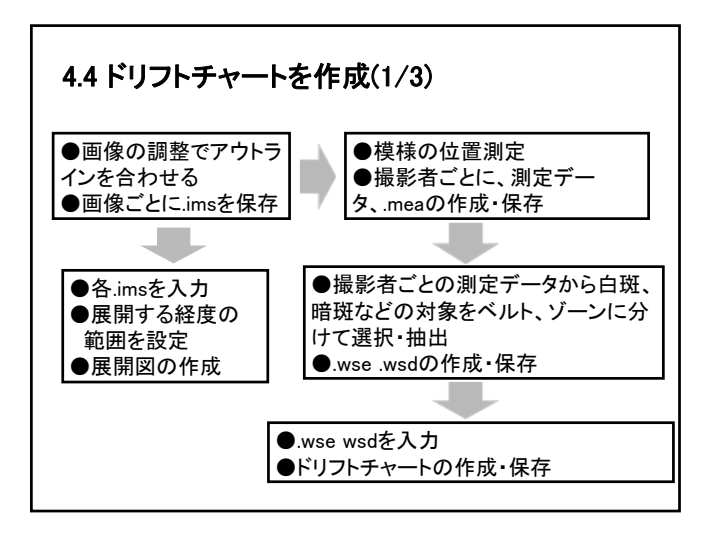

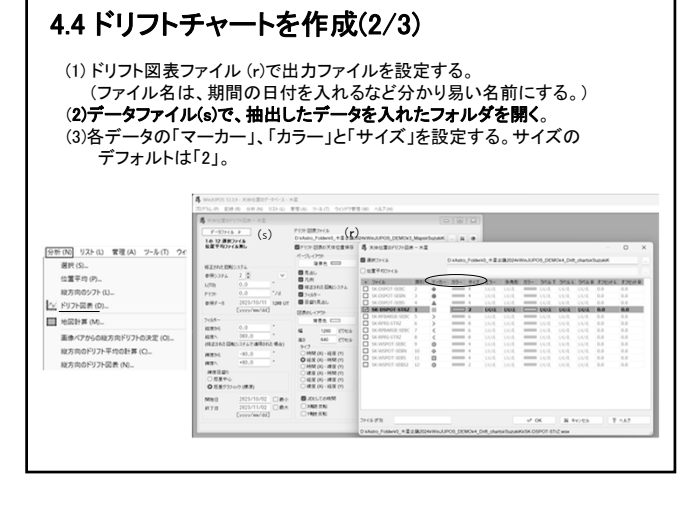

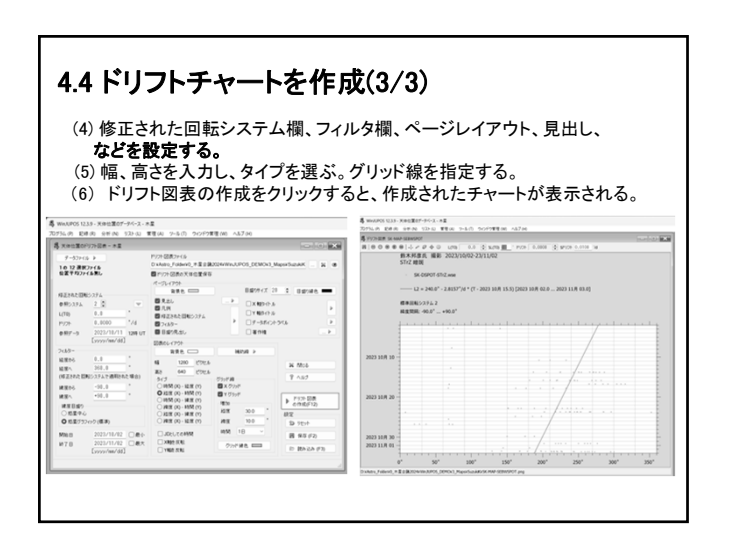

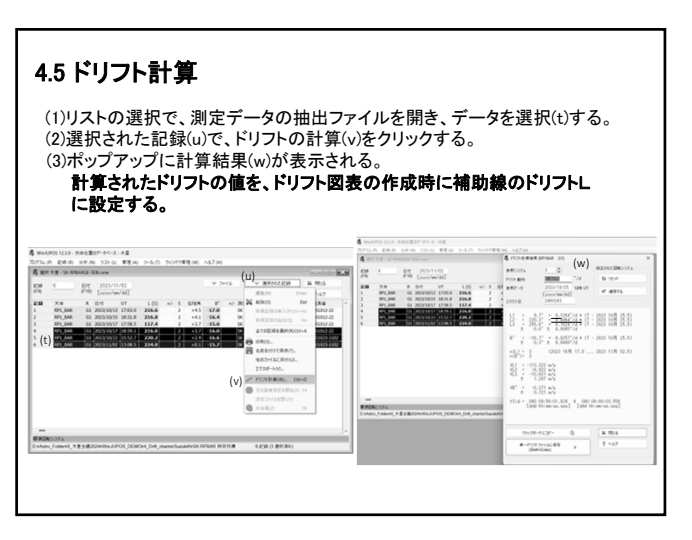